## DCRPi: data center on a RPi

Marco Zennaro, PhD ICTP

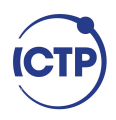

## Lab alert

The number of variables in the lab settings is huge (computer operating system, firewall, device firmware version, code version, network, etc)

Things will go wrong :-)

Be patient, we will solve all issues!

Found a bug? Let me know! Feedback is welcome.

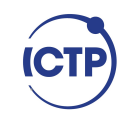

## Our Lab equipment

Raspberry Pi

SD with latest Raspbian OS

Keyboard

Mouse

Screen

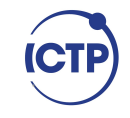

The **TIG Stack** is an acronym for a platform of open source tools built to make collection, storage, graphing, and alerting on **time series data** incredibly easy.

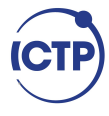

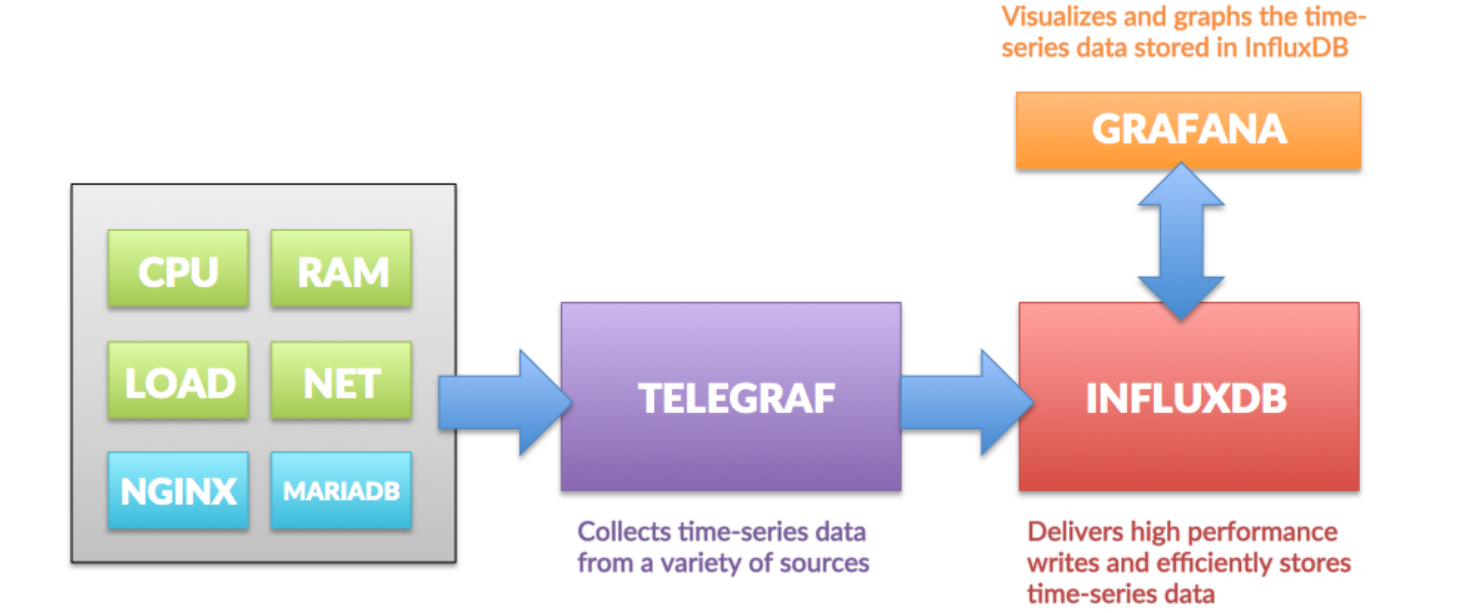

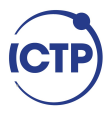

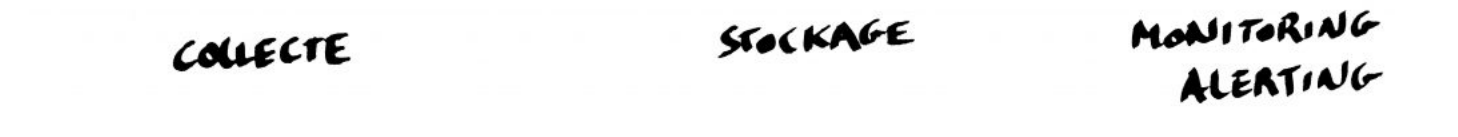

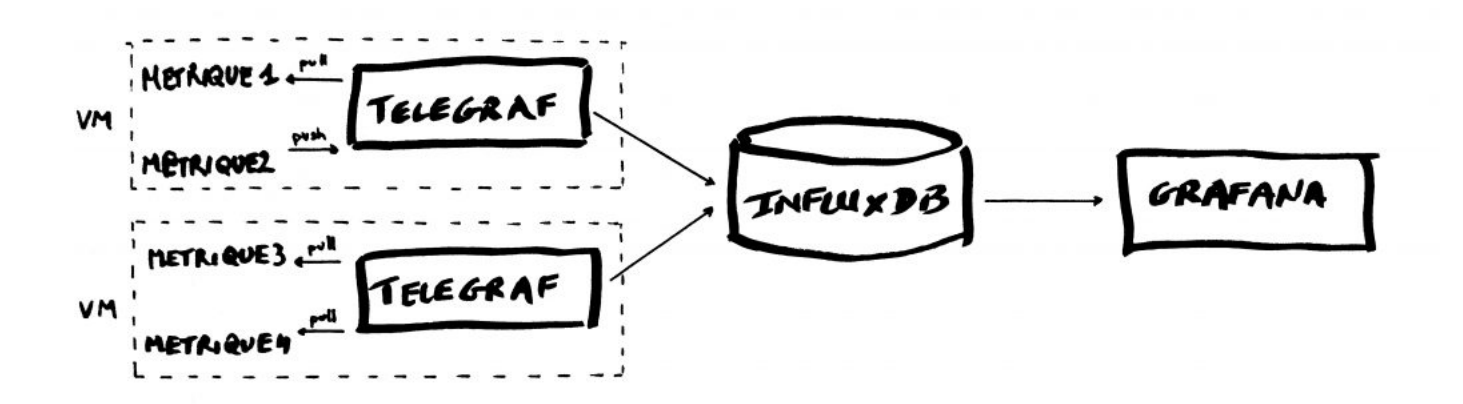

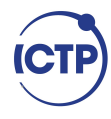

## What is a time series?

A time series is simply any set of values with a timestamp where time is a meaningful component of the data. The classic real world example of a time series is stock currency exchange price data.

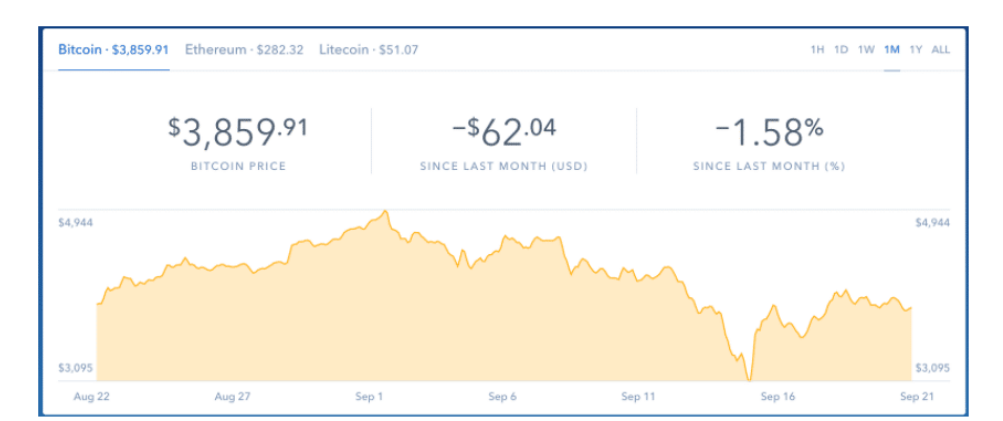

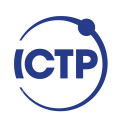

**Telegraf**: A metrics collection agent. Use it to collect and send metrics to InfluxDB. Telegraf's plugin architecture supports collection of metrics from 100+ popular services right out of the box.

**InfluxDB** is a high performance Time Series Database. It can store hundreds of thousands of points per second. The InfluxDB SQL-like query language was built specifically for time series.

**Grafana** is an open-source platform for data visualization, monitoring and analysis. In Grafana, users can to create dashboards with panels, each representing specific metrics over a set time-frame. Grafana supports graph, table, heatmap and freetext panels.

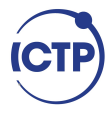

## Installing TIG on a RPi

#### Let's start by adding the influxdb repositories:

curl -sL https://repos.influxdata.com/influxdb.key | sudo apt-key add -

echo "deb https://repos.influxdata.com/debian stretch stable" | sudo tee /etc/apt/sources.list.d/influxdb.list

sudo apt-get update

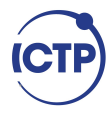

## Installing TIG on a Rpi

We can now install Telegraf and Influxdb:

sudo apt-get install telegraf

sudo apt-get install influxdb

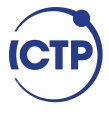

## Installing TIG on a RPi

### Starting from v5.2.0-beta1 Grafana introduced official support for armv7 and arm64 linux platforms. Install it with:

sudo wget https://dl.grafana.com/oss/release/grafana-rpi\_6.2.2\_armhf.deb

sudo dpkg -i grafana-rpi\_6.2.2\_armhf.deb

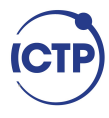

## Installing TIG on a RPi

- We can now activate all the services:
- sudo systemctl enable influxdb
- sudo systemctl start influxdb
- sudo systemctl enable telegraf
- sudo systemctl start telegraf
- sudo systemctl enable grafana-server
- sudo systemctl start grafana-server

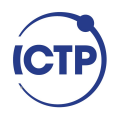

## Getting started with InfluxDB

InfluxDB is a time-series database compatible with SQL, so we can setup a database and a user easily. You can launch its shell with the *influx* command.

pi@raspberrypi:~ \$ influx

## Creating a database

Next step is creating a database. Choose your name!

> CREATE DATABASE telegraf

> SHOW DATABASES

name: databases

name

\_internal

telegraf

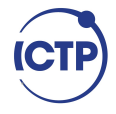

## Creating a user

Next step is creating a user and granting it full access to the database.

> CREATE USER telegraf WITH PASSWORD 'superpa\$\$word'

password is XXXX

> GRANT ALL ON telegraf TO telegraf

> SHOW USERS;

user admin

telegraf false

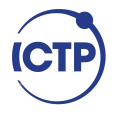

## **Retention Policy**

A Retention Policy (RP) is the part of InfluxDB's data structure that describes for how long InfluxDB keeps data.

**InfluxDB** compares your local server's timestamp to the timestamps on your data and **deletes data that are older than the RP's DURATION.** A single database can have several RPs and RPs are unique per database.

## Installing TIG on a RPi

> CREATE RETENTION POLICY thirty\_days ON telegraf DURATION 30d REPLICATION 1 DEFAULT

> SHOW RETENTION POLICIES ON telegraf

thirty\_days 720h0m0s 1 TRUE

> exit

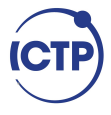

## **Configuring Telegraf**

Next, we have to configure the Telegraf instance to read from the TTN (The Things Network) server.

Luckily TTN runs a simple MQTT broker, so all we have to do it to edit the

/etc/telegraf/telegraf.conf

file to have the following section:

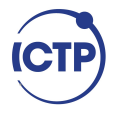

## Telegraf config 1/3

[agent]

hostname = "myserver"

flush\_interval = "15s"

interval = "15s"

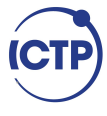

## Telegraf config 2/3

```
[[inputs.mqtt_consumer]]
servers = ["tcp://as.thethings.network:1883"]
qos = 0
connection timeout = "30s"
topics = [ "+/devices/+/up" ]
client id = ""
username = "test-bsfrance"
password = "ttn-account-
v2.TsFoWEWZe0xENIS_wjwTLuXavF3esk7tXME0ozwZCw8"
data_format = "value"
```

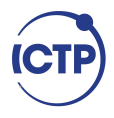

## Telegraf config 2/3

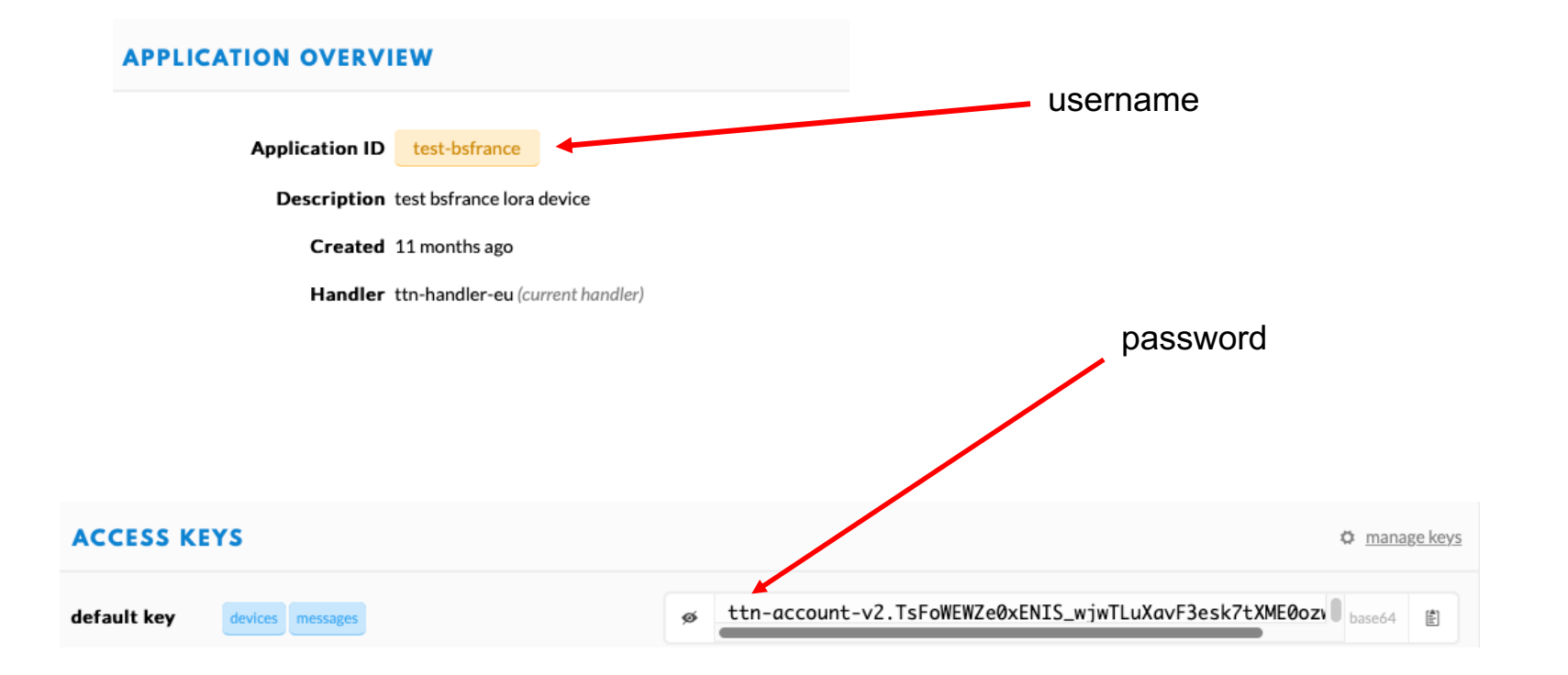

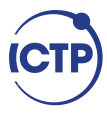

## Telegraf config 3/3

[[outputs.influxdb]]

database = "telegraf"

urls = [ "http://localhost:8086" ]

username = "telegraf"

password = "superpa\$\$word"

## Restart Telegraf

# Then we can restart telegraf and the metrics will begin to be collected and sent to InfluxDB.

pi@raspberrypi:~ \$ service telegraf restart

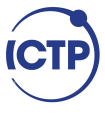

## Check database

## We can check if the data is sent from Telegraf to InfluxDB:

pi@raspberrypi:~ \$ influx

Enter an InfluxQL query

> use telegraf

Using database telegraf

> select \* from "mqtt\_consumer"

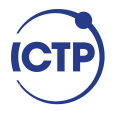

## Database is populated!

1557323990319369114 292 myserver 287744000 868.3 15 1 45.703526 13.72079 -112 -5.8 294082396 0 1008.1 23.6 0 45 0 2.92 7204 23.3 3.9 0 8459640 0 292 1 test-bsfrance/devices/bsfabp0001/up 15 2 1557324301943104151 293 868.5 myserver 287744000 45.703526 13.72079 -112 -6.2 605705244 1008.1 0 0 23.5 45 0 2.92 7204 23.3 3.9 0 test-bsfrance/devices/bsfabp0001/up 0 293 8482785 1

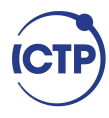

## Log into Grafana

- Address: <u>http://127.0.0.1:3000/login</u>
- Username: admin
- Password: admin

## Add data source

|                     | Home Dashboard                                                                                                    |                  |
|---------------------|----------------------------------------------------------------------------------------------------|------------------|
| <br>Add data source | Create your first dashboard                                                                                                    | Invite your team |
|                     | Installed Apps<br>None installed. Browse Grafana.com<br>Installed Panels<br>None installed. Browse Grafana.com<br>None installed. Browse Grafana.com |                  |

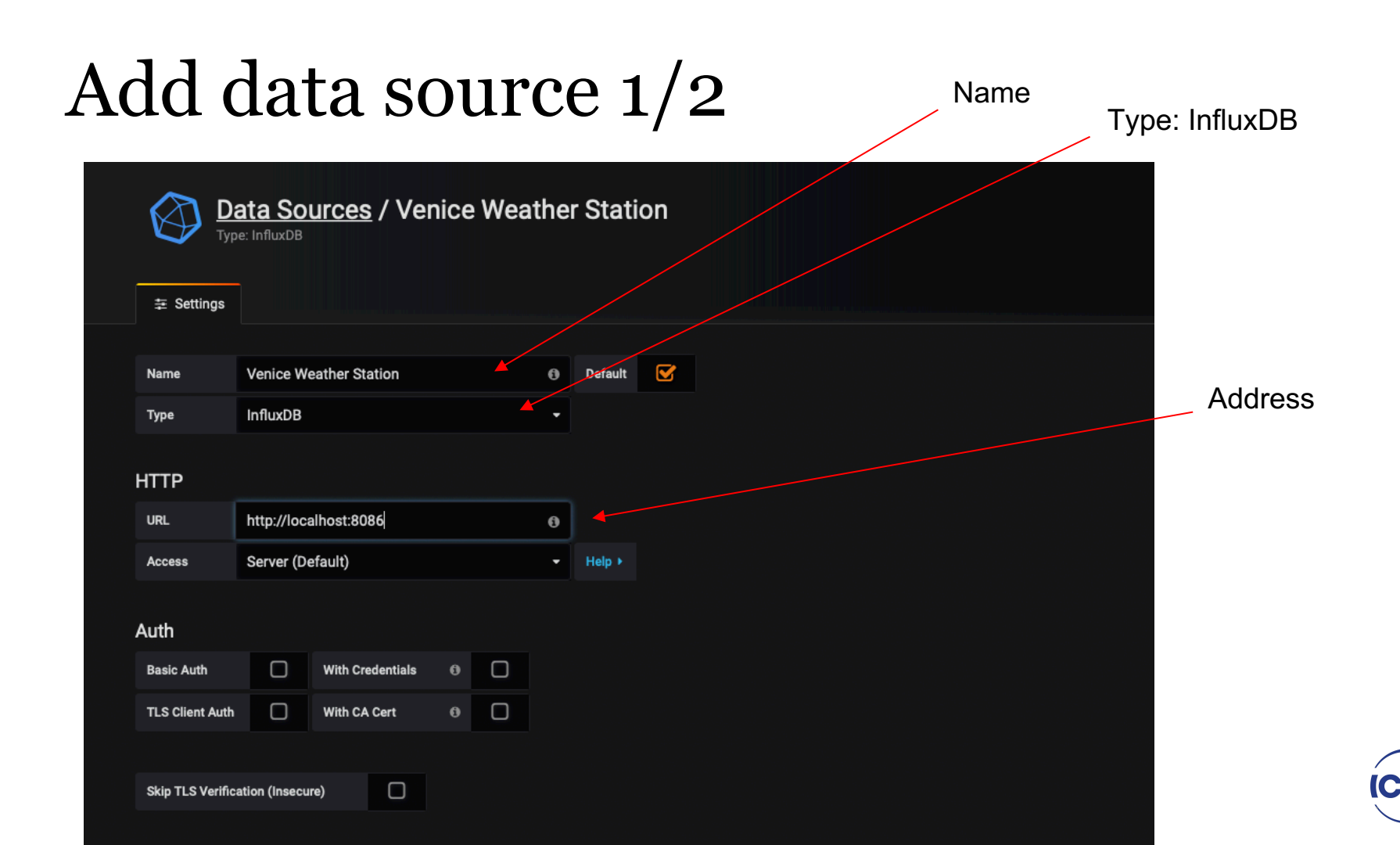

## Add data source 2/2

InfluxDB database name

InfluxDB database username

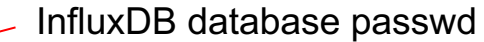

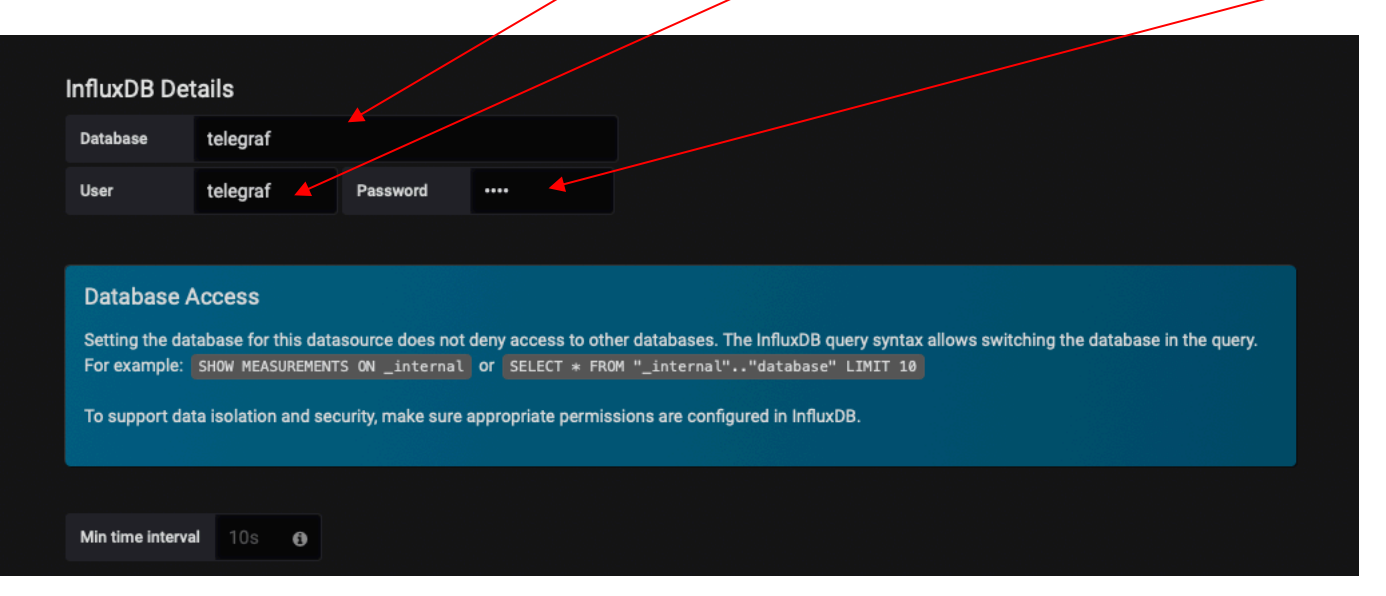

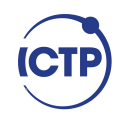

## Add data source

### If everything is fine you should see:

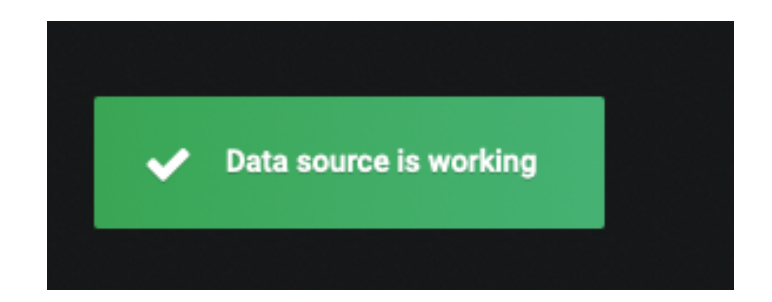

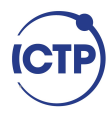

## Add data source

### If everything is fine you should see:

| Conf<br>Organiza        | <b>iguration</b><br>ition: Main Org.              | I        |           |          |                   |
|-------------------------|---------------------------------------------------|----------|-----------|----------|-------------------|
| Se Data Sources         | L Users                                           | 🏝 Teams  | 🕊 Plugins | API Keys |                   |
| <b>Q</b> Filter by name |                                                   |          | ≣         |          | + Add data source |
| INFLUXDB                | enice Weat<br>tation default<br>p://localhost:808 | her<br>6 |           |          |                   |

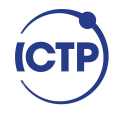

## Add Dashboard

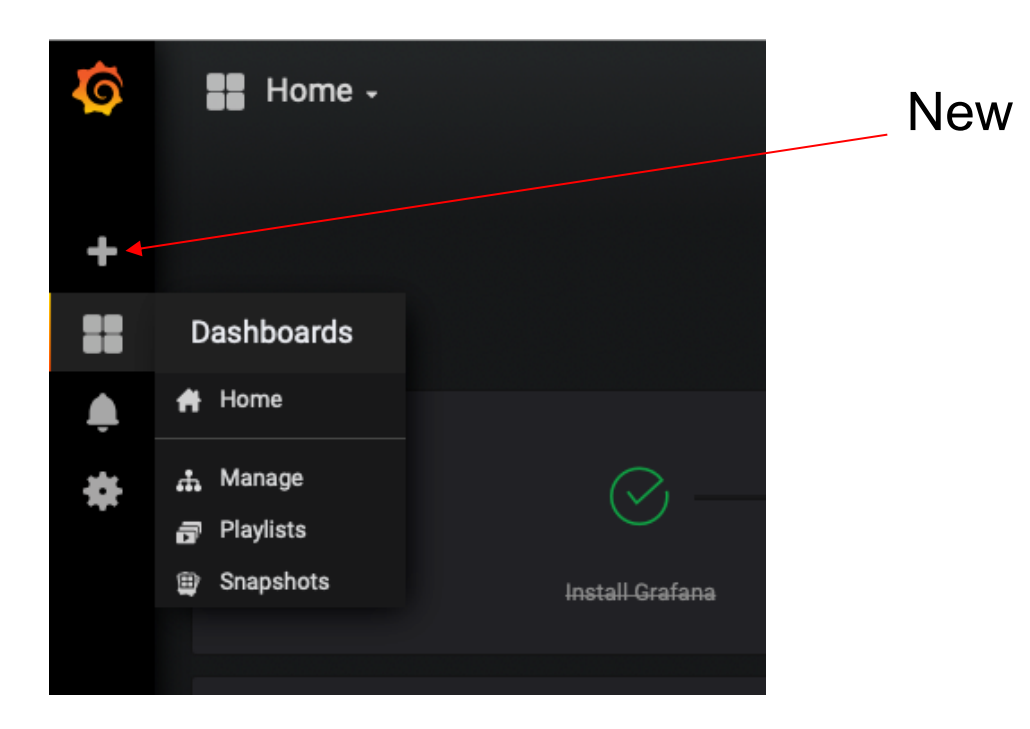

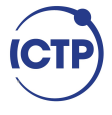

## Add graph

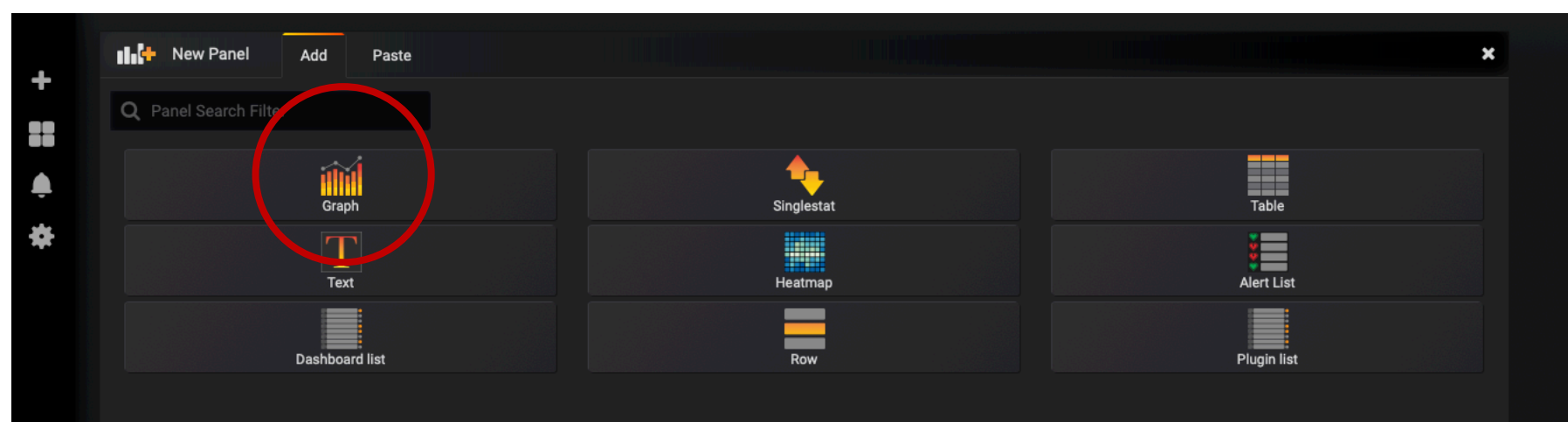

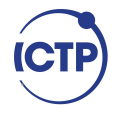

## Empty graph!

#### Select Edit

|            | New dashboard + |       |       |       |       |              |       |       |       |       |       |       |
|------------|-----------------|-------|-------|-------|-------|--------------|-------|-------|-------|-------|-------|-------|
| n          |                 |       |       |       |       | Panel Title  |       |       |       |       |       |       |
| s          |                 |       |       |       |       |              |       |       |       |       |       |       |
|            |                 |       |       |       |       | No data poin | its   |       |       |       |       |       |
| e .        |                 |       |       |       |       |              |       |       |       |       |       |       |
|            |                 |       |       |       |       |              |       |       |       |       |       |       |
| <b>u</b> — | 09:30           | 10:00 | 10:30 | 11:00 | 11:30 | 12:00        | 12:30 | 13:00 | 13:30 | 14:00 | 14:30 | 15:00 |

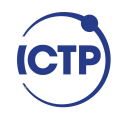

Add panel

## Add info to Graph: General

| Graph                        | General     | Metrics | Axes | Legend | Display | Alert      | Time ran | ge |  |  |
|------------------------------|-------------|---------|------|--------|---------|------------|----------|----|--|--|
| Info                         |             |         |      |        |         | Repeat     |          |    |  |  |
| Title                        | Panel Title |         |      |        |         | For each v | alue of  |    |  |  |
| Description                  |             |         |      |        |         |            |          |    |  |  |
| Transparent                  | Ο           |         |      |        |         |            |          |    |  |  |
| Drilldown / de<br>+ Add link | tail link 🕑 |         |      |        |         |            |          |    |  |  |

# Add Title and Description

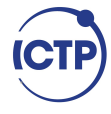

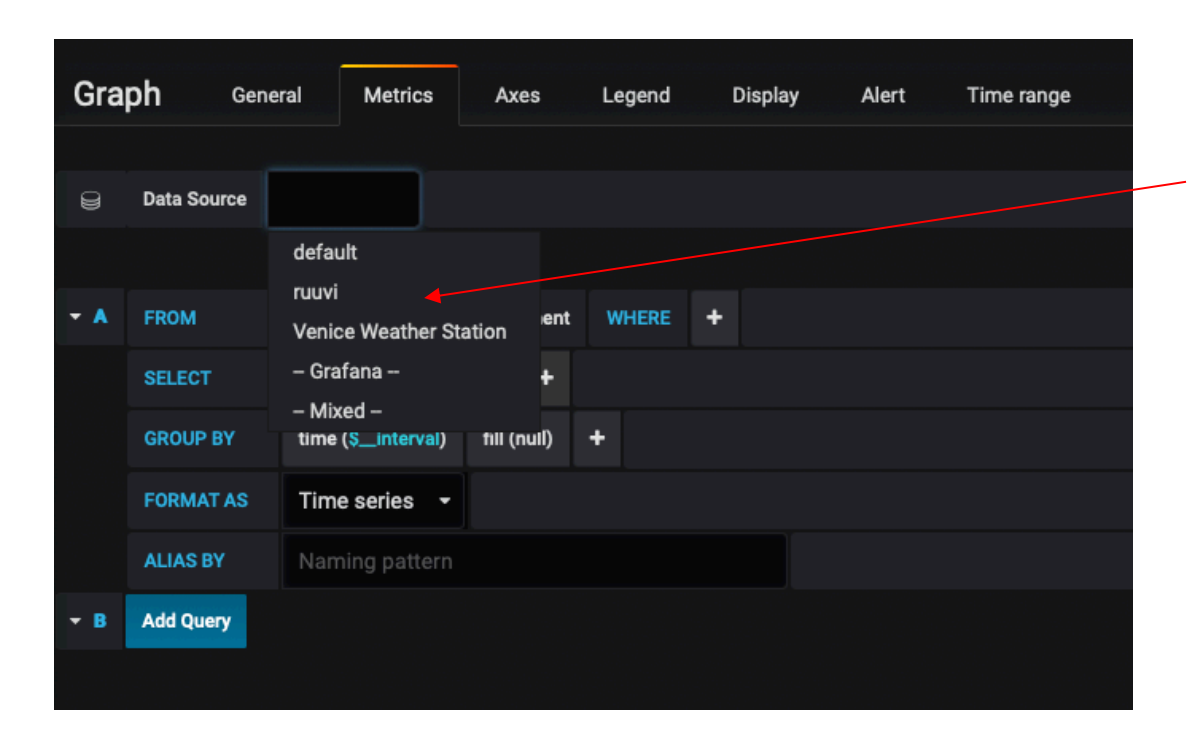

## Your InfluxDB database name

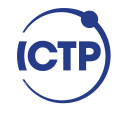

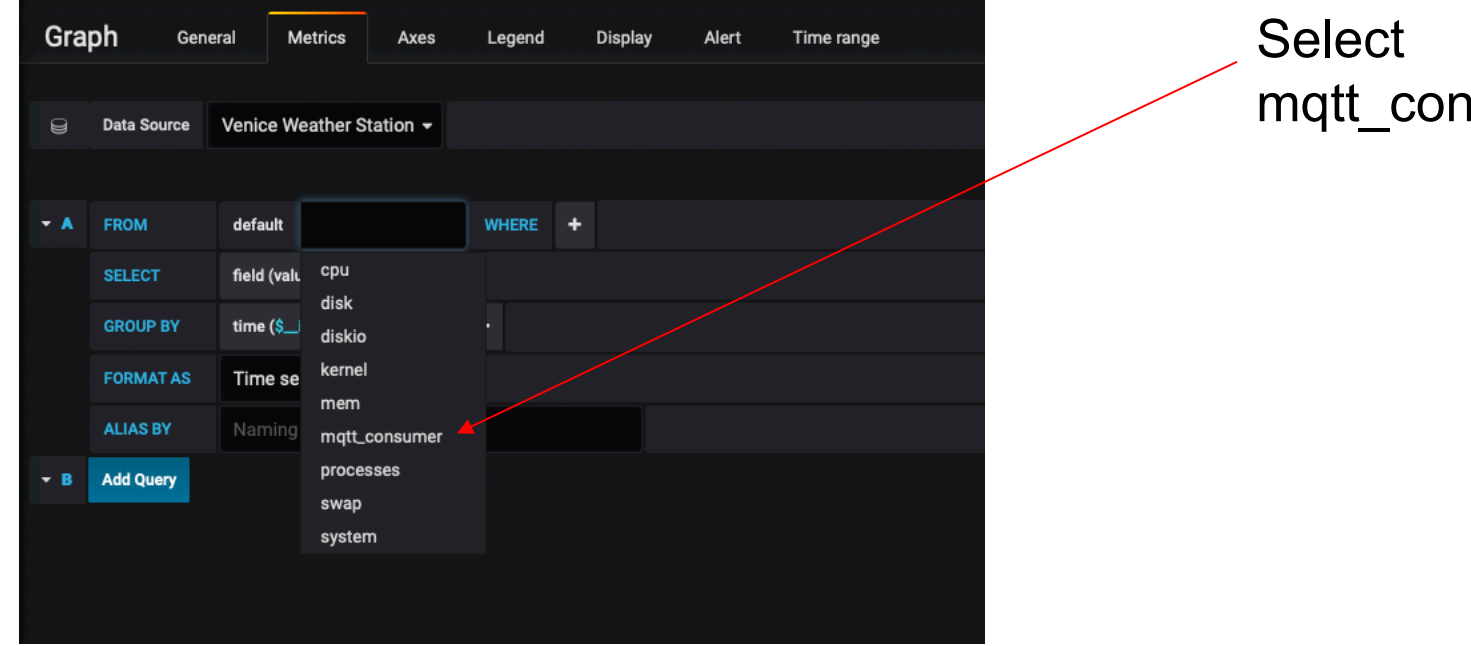

mqtt\_consumer

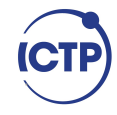

| Gra        | <b>ph</b> Gen | eral    | Metrics                | Axes                         | Legend       | Display | Alert | Time range |
|------------|---------------|---------|------------------------|------------------------------|--------------|---------|-------|------------|
|            |               |         |                        |                              |              |         |       |            |
| 9          | Data Source   | Venice  | Weather S              | tation 🚽                     |              |         |       |            |
|            |               |         |                        |                              |              |         |       |            |
| <b>-</b> A | FROM          | default | mqtt_co                | onsumer                      | WHERE +      |         |       |            |
|            | SELECT        | field 🕻 | ) mea                  | an () 🕇                      |              |         |       |            |
|            | GROUP BY      | time (  | counter<br>metadata_   | airtime                      |              |         |       |            |
|            | FORMAT AS     | Time    | metadata_              | frequency                    | - امتعادها - |         |       |            |
|            | ALIAS BY      |         | metadata_<br>metadata_ | _gateways_0_<br>_gateways_0_ | channel      |         |       |            |
| <b>-</b> ₿ | Add Query     |         | metadata_              | _gateways_0_<br>gateways_0   | latitude     |         |       |            |
|            |               |         | metadata_              | _gateways_0_<br>_gateways_0_ | rt_chain     |         |       |            |
|            |               |         | metadata_              | _gateways_0_                 | rssi         |         |       |            |
|            |               |         | metadata_              | _gateways_0_                 | snr          |         |       |            |
|            |               |         | metadata_              | _gateways_0_                 | timestamp    |         |       |            |
|            |               |         | payload_fi             | elds_ActiveRa                | ain          |         |       |            |
|            |               |         |                        | -1-1- 8-441                  |              |         |       |            |

Select the variable you want to graph

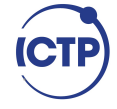

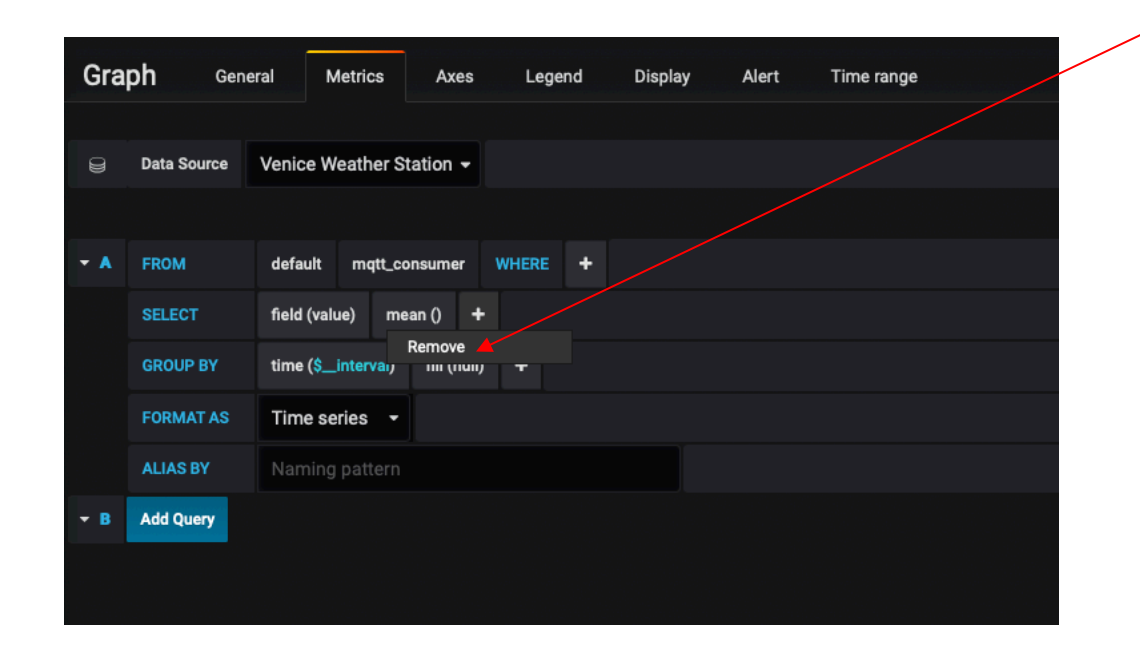

## Remove mean()

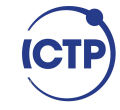

| Gra        | <b>ph</b> Gen | eral Metrics       | Axes        | Legend  | Display | Alert | Time range |
|------------|---------------|--------------------|-------------|---------|---------|-------|------------|
|            |               |                    |             |         |         |       |            |
| 9          | Data Source   | Venice Weather     | Station -   |         |         |       |            |
|            |               |                    |             |         |         |       |            |
| <b>-</b> A | FROM          | default mqtt_      | consumer    | WHERE + |         |       |            |
|            | SELECT        | field (value) 🚽    | •           |         |         |       |            |
|            | GROUP BY      | time (\$_interval) | fill (null) | +       |         |       |            |
|            | FORMAT AS     | Remove             |             |         |         |       |            |
|            | ALIAS BY      | Naming patter      |             |         |         |       |            |
| ▼ B        | Add Query     |                    |             |         |         |       |            |
|            |               |                    |             |         |         |       |            |
|            |               |                    |             |         |         |       |            |

#### Remove time(\$\_interval)

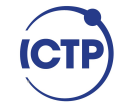

## Final result

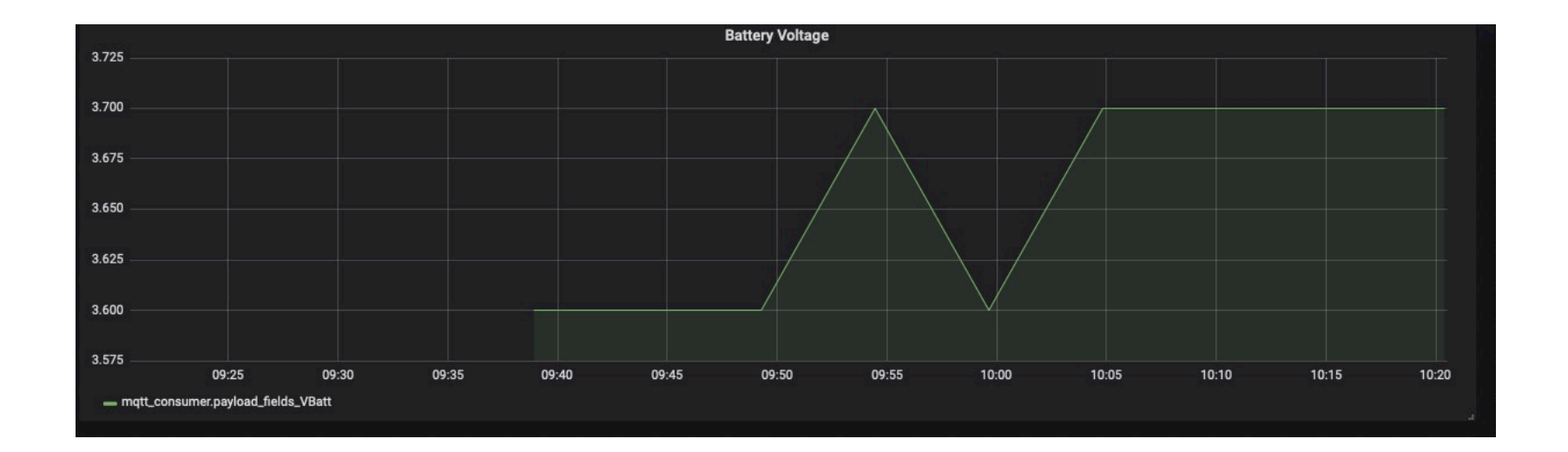

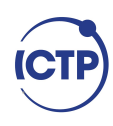

## Final result

- You can add as many variables as you want to the same Dashboard
- You can add users and different users can have access to different Dashboards
- You can export Dashboards

• Have fun exploring Grafana!

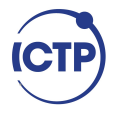

- You can interact with your Influx database using Python
- You need to install a library called *influxdb*
- Complete instructions are here: <u>https://www.influxdata.com/blog/getting-</u> <u>started-python-influxdb/</u>

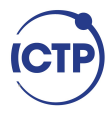

Like many Python libraries, the easiest way to get up and running is to install the library using pip:

\$ python3 -m pip install influxdb

Now let's launch Python and import the library:

>>> from influxdb import InfluxDBClient

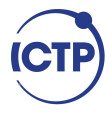

Next we create a new instance of the InfluxDBClient with information about the server that we want to access.

>>> client = InfluxDBClient(host='localhost', port=8086)

If Influx has username and password then:

>>> client = InfluxDBClient(host='mydomain.com', port=8086, username='myuser', password='mypass' ssl=True, verify\_ssl=True)

Finally, we will list all databases and set the client to use a specific database:

>>> client.get\_list\_database()

>>> client.switch\_database('telegraf')

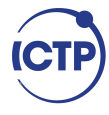

Let's try to get some data from the database:

>>> client.query('SELECT \* from "mqtt\_consumer"')

The query() function returns a ResultSet object, which contains all the data of the result along with some convenience methods. Our query is requesting all the measurements in our database.

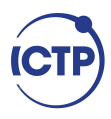

You can use the get\_points() method of the ResultSet to get the measurements from the request, filtering by tag or field:

>>> points=results.get\_points()

>>> for item in points:

print(item['time'])

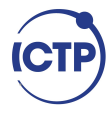

You can get mean values, number of items, etc:

>>> client.query('select count(payload\_fields\_Rainfall) from
mqtt\_consumer')

>>> client.query('select mean(payload\_fields\_Rainfall) from
mqtt\_consumer')

client.query('select \* from mqtt\_consumer WHERE time >
now() - 7d')

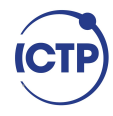

## Influx and Python: Exercises

1) Save the data as csv (comma separated values) using Python and InfluxDB.

2) Produce a graph of the last 20 temperature measurements using Python and InfluxDB.

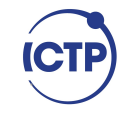

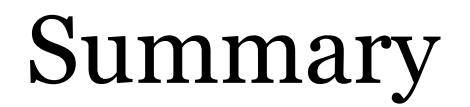

We learned how to install Telegraf, InfluxDB and Grafana.

We learned how to use Grafana to visualize data coming from an IoT network.

We learned how to interact with InfluxDB using Python.

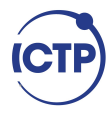

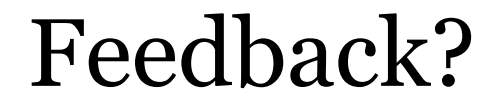

#### Email mzennaro@ictp.it